## QUICK REFERENCE Open Commitments

## How to look at your open commitments for funds centers beginning with 601

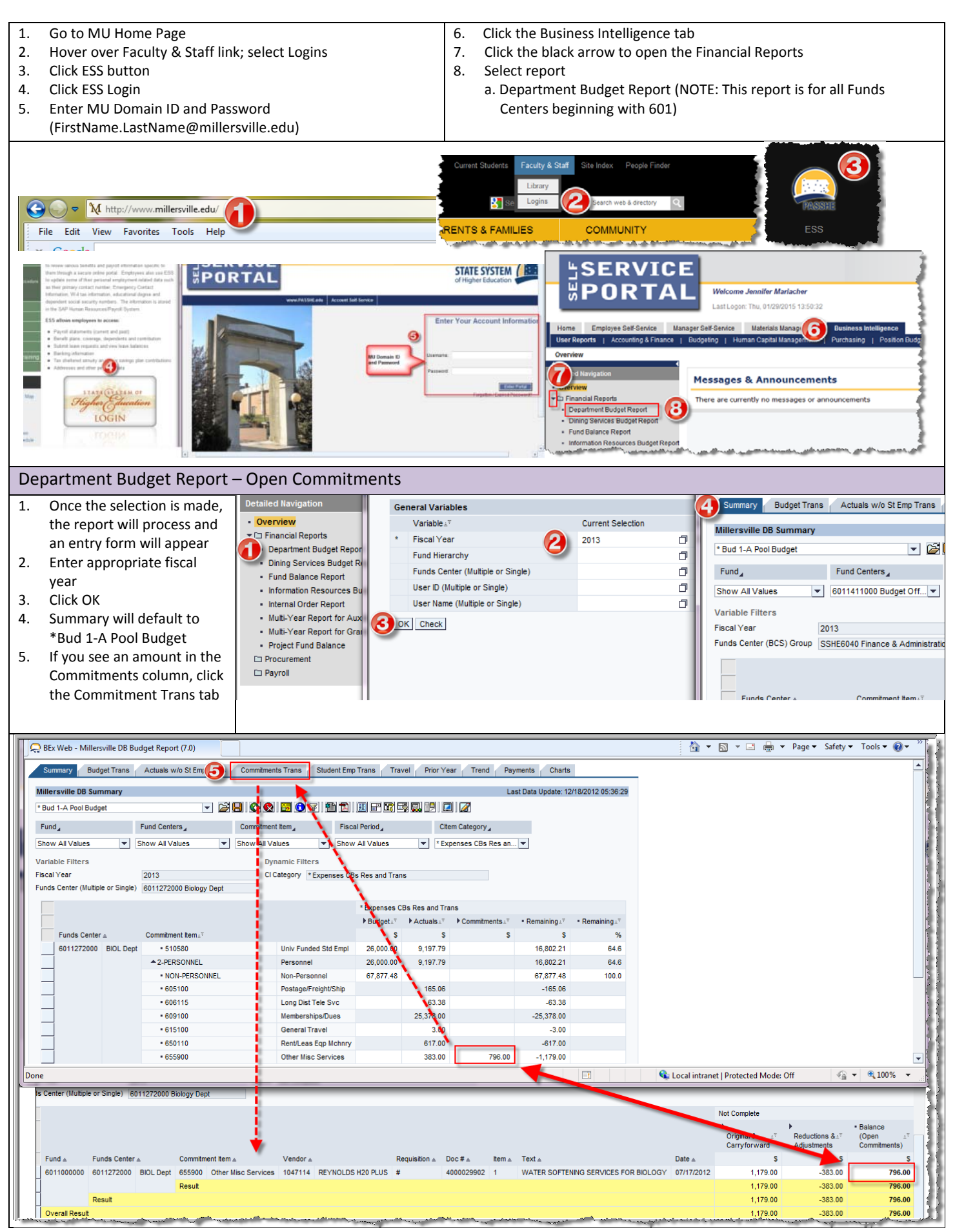